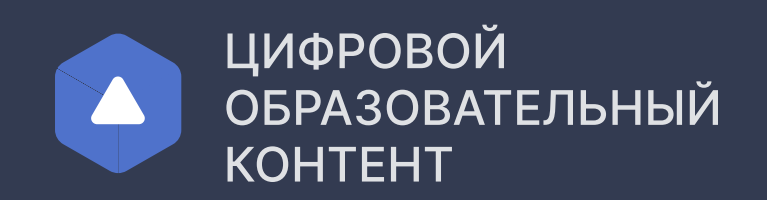

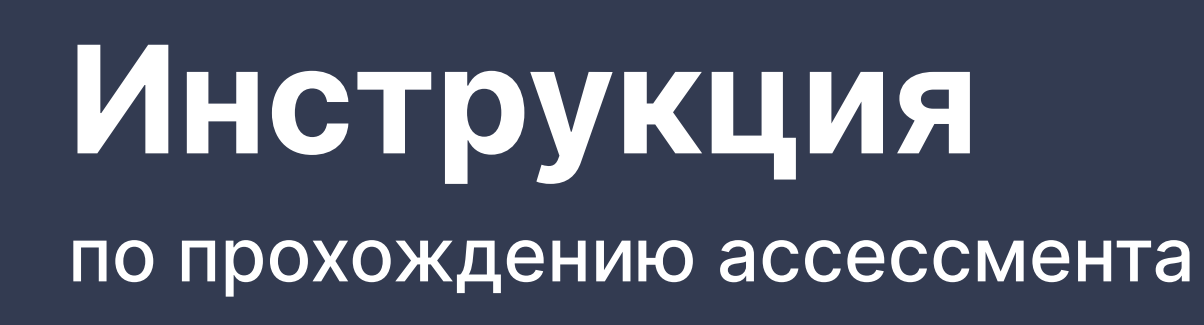

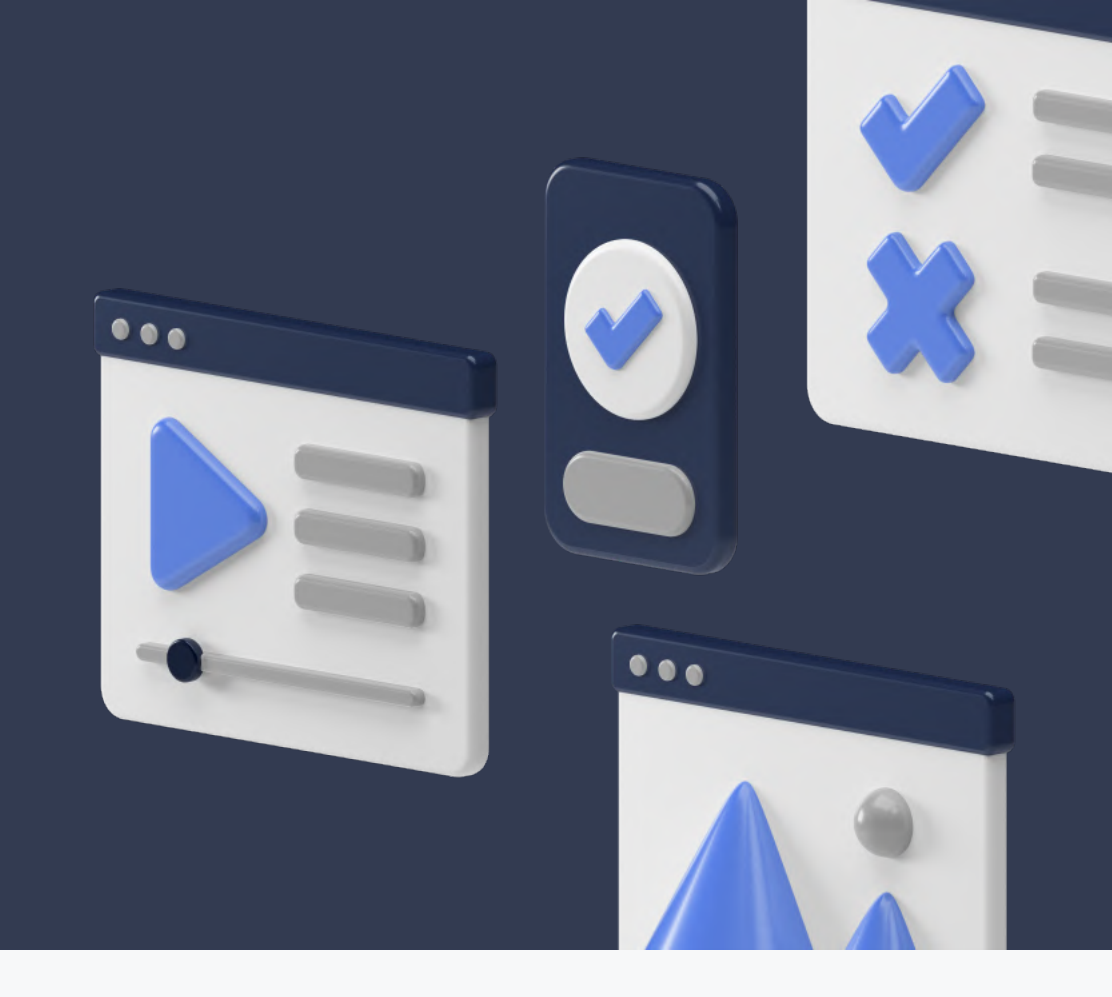

# Регистрация

Если ранее вы не регистрировались на платформе

Для получения доступа к ассессменту необходимо зарегистрироваться на сайте educont.ru

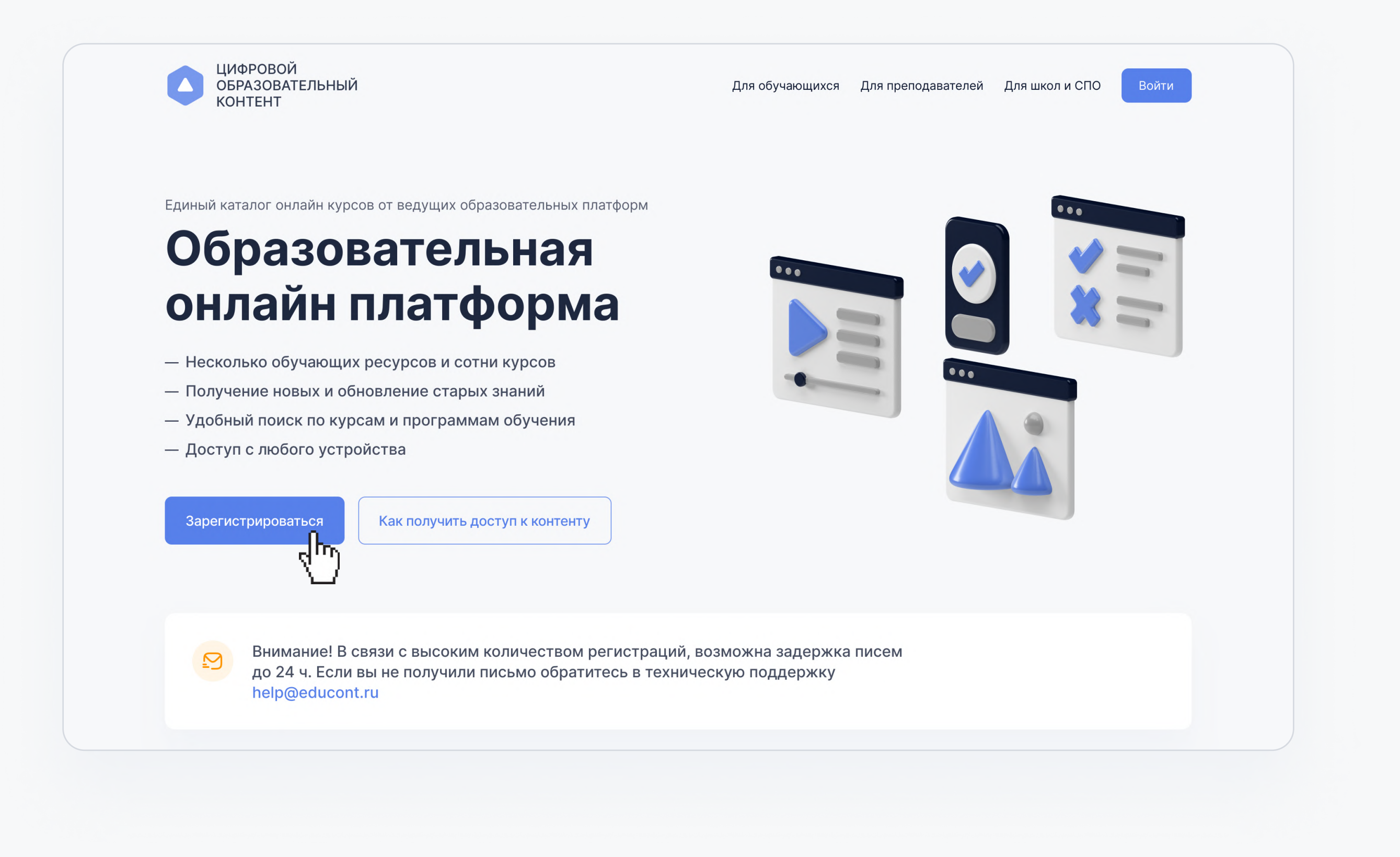

#### Заполните данные об обучении в личном кабинете

| Общеобразовател                               | ьное учре> | кдение         |              |   |
|-----------------------------------------------|------------|----------------|--------------|---|
| ) Среднее професс                             | иональное  | образовательно | е учреждение |   |
| Наименование                                  |            |                |              | Q |
|                                               |            |                |              |   |
|                                               |            |                |              |   |
|                                               |            |                |              |   |
|                                               |            |                |              |   |
|                                               |            |                |              |   |
| <b>1анные о пр</b>                            | едмет      | e              |              |   |
| <b>Цанные о пр</b> а<br>Предмет               | едмет      | e              |              |   |
| <b>Цанные о пр</b><br>Предмет<br>Русский язык | едмет      | e              |              |   |
| <b>Данные о пр</b><br>Предмет<br>Русский язык | едмет      | e              |              |   |

Литеры

А, Б, В, Г

Литеры

 $\checkmark$ 

 $\checkmark$ 

Класс

Класс

+ Добавить класс

11

Если вы уже зарегистрированы на платформе и заполняли данные об обучении введите логин и пароль для входа в личный кабинет educont.ru

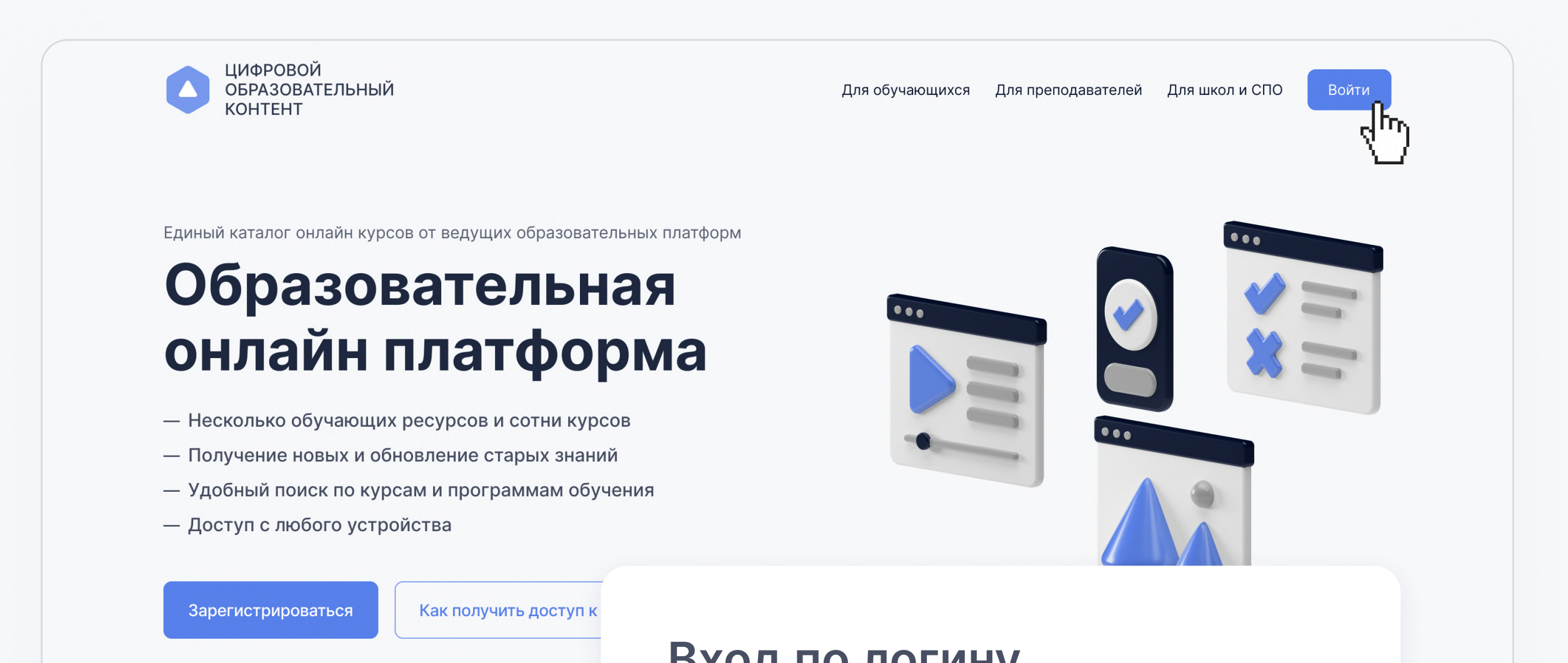

 $\times$ 

 $\times$ 

 $\checkmark$ 

 $\sim$ 

| Логин/электронная почта |                                            |
|-------------------------|--------------------------------------------|
| Пароль                  |                                            |
| Войти                   |                                            |
|                         | Логин/электронная почта<br>Пароль<br>Войти |

### Подтверждение через ЕСИА

Необходимо подтвердить данные через ЕСИА в личном кабинете

|                                  | Вы успешно авторизовались на платформе                                                                                            |
|----------------------------------|----------------------------------------------------------------------------------------------------|
| Преподаватель                    | Осталось подтвердить данные педагогического ƒ(*)                                                                                  |
| ЛНН                              | Подтвердить данные через ЕСИА                                                                                                    |
| Номер телефона                   |                                                                                                    |
| E-mail                           | После подтверждения вы сможете узнать свой<br>уровень цифровой компетентности и сформировать<br>стратегию профессионального роста |
|                                  | Получите сертификат о прохождении ассессмента и приглашение на бесплатные курсы по программе объемом 72 изса                      |
| Редактировать                    | objection 72 data.                                                                                                    |
|                                  | Подтверждение происходит через сервис «Мое образование»                                                                           |
|                                  | В сервисе необходимо выбрать госуслуги при авторизации                                                                            |
| × Пользователь<br>не подтвержден | Регистрация                                                                                                    |
|                                  | Или воспользуйтесь другим методом<br>аутонтификации:                                                                              |
|                                  |                                                                                                    |
|                                  |                                                                                                    |
|                                  |                                                                                                    |

| Вход                                                                                        |                                                                                                    | rocychyru                                             |
|---------------------------------------------------------------------------------------------|----------------------------------------------------------------------------------------------------|-------------------------------------------------------|
| 8 Имя пользователя или почта                                                                |                                                                                                    | Телефон / Email / СНИЛС                               |
|                                                                                             |                                                                                                    |                                                       |
| Запомнить меня                                                                              | Забыли пароль?                                                                                                    | Пародь                                                |
|                                                                                             |                                                                                                    |                                                       |
| Вход                                                                                        |                                                                                                    | Восстановить                                          |
| <b>Вход</b><br>Регистрация                                                                  |                                                                                                    | Восстановить                                          |
| Вход<br>Регистрация<br>Или воспользуйтесь друг<br>аутентификаци                             | а по по по по по по по по по по по по по                                                                                                    | Восстановить<br>Войти                                 |
| Вход<br>Регистрация<br>Или воспользуйтесь друг<br>аутентификаци                             | а полнати на полнати на полн<br>Полнати на полнати на полнати на полнати на полнати на полнати на полнати на полнати на полнати на полнати на по<br>Полнати на полнати на полнати на полнати на полнати на полнати на полнати на полнати на полнати на полнати на по | Восстановить<br>Войти                                 |
| Вход<br>Регистрация<br>Или воспользуйтесь друг<br>аутентификаци<br>госуслуги<br>Факультетус | а<br>гим методом<br>ии:<br>ВКР (с) ВУЗ                                                                                                    | Восстановить<br>Войти<br>Войти с электронной подписьн |

#### Прохождение ассессмента

Вы можете начать оценку цифровых компетенций после авторизации в ЕСИА в личном кабинете educont.ru

| Профиль        | Данные об обучении          |                          |
|----------------|-----------------------------|--------------------------|
|                |                             |                          |
|                |                             |                          |
| Преподаватель  | Информатика                 |                          |
| ИНН            | 8A 95 7A                    |                          |
| 1              | Denauturopati               |                          |
| номер телефона | Редактировать               |                          |
| E-mail         |                             |                          |
|                | Оценка цифровых компетенций |                          |
| Редактировать  |                             |                          |
|                | • Университет Иннополис     | Приступить к ассессменту |

## Контакты

Section 8-800-511-30-88

☑ support@startexam.com

Почта технической поддержки платформы ассессмента

Бесплатный телефон горячей линии